# Writing a Self-Evaluation in the Talent Management System: A User Guide

# Table of Contents

| Overview                                   | .1 |
|--------------------------------------------|----|
| Accessing the Talent Management System     | .2 |
| Working with your Self-Evaluation (Review) | .4 |
| Accessing Your Performance Evaluation      | .4 |
| Writing Your Review                        | .4 |
| Submitting Your Self-Evaluation            | .8 |
| What Happens Next?                         | 10 |
| Acknowledging the Evaluation1              | 10 |

### Overview

The self-evaluation can be a tool used to stimulate constructive dialogue regarding work performance. Staff members who complete a self-evaluation become engaged in their evaluation process which includes helping to establish direction for future activities and to assist in continuous improvement.

When writing your self-evaluation, you have the opportunity to rate your performance. Your selfevaluation ratings are important points of reference for your supervisor; however, only the supervisor's ratings are used to calculate the overall rating of the evaluation. The performance evaluation is divided into three sections of equal weight: Primary Work Responsibilities, Competencies and Goals. The Competencies and Goals sections consist of multiple pages that are averaged together to create the overall score for each. Finally, the three scores are averaged (rounded to the nearest whole number) to create the overall score for the performance evaluation.

Your supervisor will not see your self-evaluation until you have submitted it.

Completing a self-evaluation is mandatory at Montgomery College.

# Accessing the Talent Management System

- 1. Navigate to MyMC.
- 2. Click the **Employee** tab.

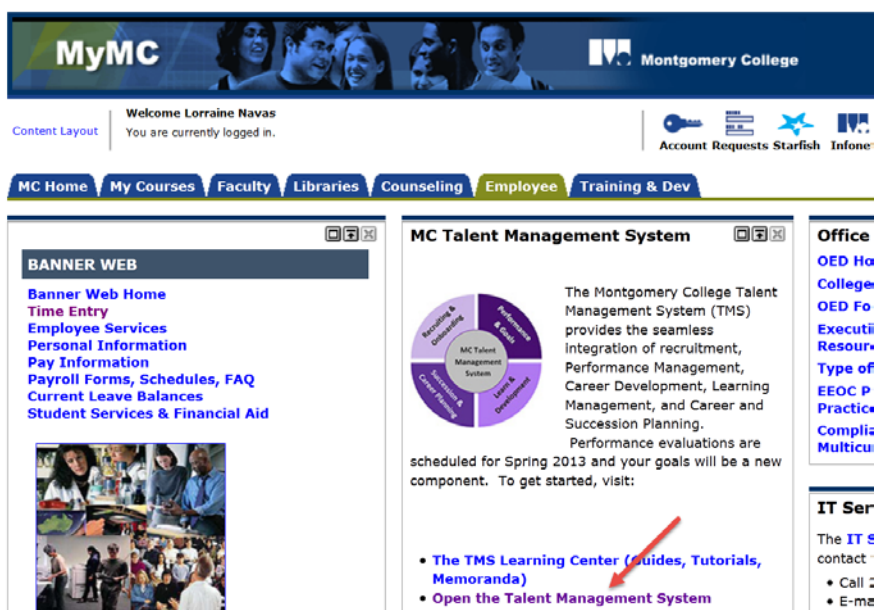

- 3. Click **Open the Talent Management System**. The **Performance** homepage is displayed.
- 4. Click the **Performance** link on the left hand navigation panel. The **Performance Management Employee Center** page is displayed.

| Montgomery College                                                          |                                                                                                    | Kristoff A-S1   Home   Resources *   Sign Out                                                            |
|-----------------------------------------------------------------------------|----------------------------------------------------------------------------------------------------|----------------------------------------------------------------------------------------------------|
| Performance     Centers     Performance     Quick Access     Talent Browser | Dear Montgomery College Employees,<br>Welcome to Montgomery College's integrated talent management<br>system, which uses Taleo software as the platform. Montgomery<br>College's faculty, staff, and administrators are key to achieving our<br>mission – "We empower our students to change their lives, and we<br>enrich the life of our community. We are accountable for our<br>results." Talent management will help us achieve our mission.<br>Talent management is a set of processes that work together to<br>attract, develop, and retain the right people in the right positions.<br>This principle helps to make the College a great place to work and<br>develop, which in turn enriches our students' experiences at MC.<br>Specifically for you, by using this system, you can expect more<br>feedback, clear goals and, increased awareness of your capabilities<br>and career interests by management. In the future as additional<br>modules are implemented, there will also be more opportunities for<br>your learning and professional development. | R BUTWING MC<br>TALENT<br>MANAGEMENT<br>SYSTEM<br>BUTWING<br>TALENT<br>MANAGEMENT<br>SYSTEM<br>Day Drawn |
|                                                                             |                                                                                                    | S TALEOPOWERED                                                                                           |

5. In the **Performance Management Employee Center** page, click **Reviews** in the **Navigation** menu. The **Goal Module** for the current fiscal year is displayed.

| VCM                | lontgomery College                                       |                   |                      |       |                |        |                 |                   |
|--------------------|----------------------------------------------------------|-------------------|----------------------|-------|----------------|--------|-----------------|-------------------|
| <b>n</b>           | Performance                                              | Profiles          | Reviews              | Goals | Development    | Career | Succession      | More <del>+</del> |
| Welcome<br>Welcome | come Krist<br>e to the Performance<br>My Tasks<br>ks (3) | Off A-<br>Managem | S1<br>ent Employee C | enter | _              |        | ) My Goal I     | Plan              |
| Task               |                                                          |                   | Employee             | D     | ue             |        | Complete my stu | Iff               |
| Write              | Self-Assessment (Revie                                   | w)                | Kristoff A-S1        | Q     | Feb 18, 2015   |        | Status          |                   |
| Write              | Employee Review (Revi                                    | ew)               | Laurent A-E2         | e     | ) Feb 20, 2015 |        | 0 %             |                   |
| Requ               | est Acknowledgement of                                   | Employee          | Katarina A-E1        | C     | ) Feb 20, 2015 |        |                 |                   |
|                    |                                                          |                   |                      |       |                |        | To be the best  |                   |

## Working with your Self-Evaluation (Review)

### Accessing Your Performance Evaluation

1. If necessary, use the **Employee Evaluation** button to select the current **Fiscal Year**. The **Review** page is displayed.

| 🔒 🔹 Performance               | Profiles Reviews Goals More + HR Admin +                                                                                                    |
|-------------------------------|----------------------------------------------------------------------------------------------------|
| Performance Card              | Employee         Module         Employee Evaluation         Employee Evaluation           Deonna Lyn Mills-Humphress              •               Performance Evaluation             •               Employee Training of the second second s |
| Deonna<br>Mills-Humphr 👻      |                                                                                                    |
|                               | Status                                                                                                    |
|                               |                                                                                                    |
| Overview                      | Overall Summary                                                                                                    |
| Primary Work                  | Overall Rating                                                                                                    |
| Responsibilities Primary Work | Overview                                                                                                    |

2. In the **Performance Evaluation** page, click the **Access the evaluation** button. The **Primary Responsibilities Overview** page is displayed.

### Access the evaluation Access the evaluation button

**Note:** This page has information and instructions on how to fill out this section. There are also links to the position description in the **Job Wizard** and **Help, Resources, & Contacts**.

3. Click **Next** to begin writing about your **Primary Work Responsibilities**.

### Writing Your Review

1. In the **Primary Work Responsibilities** page, hover your mouse over the **Ratings** bar and click to select a rating.

| A Performance                                                                   | Profiles Reviews Goals Development Career Succession More + Employee Module Employee Evaluation |               |
|---------------------------------------------------------------------------------|-------------------------------------------------------------------------------------------------|---------------|
| Performance Card<br>Kristoff<br>A-S1 •<br>Professional Develop.                 | Kristoff A-S1 • Performance Evaluation • Review •                                               |               |
|                                                                                 | Primary Work Responsibilities<br>Primary Work Responsibilities                                  | Previous Next |
| Overview Primary Work                                                           | Employee self-assessment<br>* Rating                                                            |               |
| Primary Work O<br>Responsibilities                                              |                                                                                                 |               |
| Accountability  Afirmative Action, Equal Employment and Diversity Communication |                                                                                                 |               |

**Note:** Ratings are defined as follows:

- 5 = Far Exceeds Expectations
- 4 = Exceeds Expectations
- 3 = Meets Expectations
- 2 = Needs Some Improvement
- 1 = Does Not Meet Expectations
- 2. Enter comments about your Primary Work Responsibilities in the **Comments** box.
- 3. Click **Next** to access the **Competencies Overview** page. This page has information and instructions on how to fill out this section. **Click Next** to begin evaluating the first competency.
- 4. If necessary, click **Show Description** to read about the competency.

|                                            | Tronies Reviews Coals   | Development         |                | WOR |
|--------------------------------------------|-------------------------|---------------------|----------------|-----|
| Performance Card                           | Kristoff A-S1           | Module     Performa | nce Evaluation |     |
| Kristoff<br>A-S1 •<br>Professional Develop | Evaluation Workflow     |                     |                |     |
|                                            | Supervisor Competencies |                     |                |     |
| 100 A                                      | Show description        |                     |                |     |
| Overview                                   | Employee self-assessm   | ent                 |                |     |
| Primary Work<br>Responsibilities           | * Rating                |                     |                |     |

**Note:** Read the meaning of each rating, as it pertains to this competency, hover your mouse over the Rating buttons and a popup rating rubric will be displayed.

| Evaluation worknow                   |                                                                                                    |  |
|--------------------------------------|----------------------------------------------------------------------------------------------------|--|
| Collegewide Competencies             |                                                                                                    |  |
| Initiative/Innovation                |                                                                                                    |  |
| Show description                     |                                                                                                    |  |
| Employee self-assessment<br>* Rating |                                                                                                    |  |
| 5                                    |                                                                                                    |  |
| Comments<br>BIU FREE                 | Far Exceeds Expectations: Consider resourcefulness in<br>handling a variety of situations and/or solving problems.<br>Elements to be considered include: proactively<br>completing tasks and solving problems, ability to think<br>and work independently, improving processes and/or<br>extending services within assigned range of authority. |  |

- 5. Rate your performance on this competency and provide any comments (optional) to support the rating.
- 6. Continue clicking **Next** to review and rate your performance against all of the **Competencies**. Once you have rated all the competencies, the **Goals Overview** page is displayed.
- 7. Click **Next** to begin evaluating each of your goals.

| Performance                                | Profiles Reviews Goals                                                                                                    | Development Career Succession Mo                                                                                                    | re •                                                                                                    |                                                                                                    |
|--------------------------------------------|----------------------------------------------------------------------------------------------------|----------------------------------------------------------------------------------------------------|----------------------------------------------------------------------------------------------------|----------------------------------------------------------------------------------------------------|
| Performance Card                           | Kristoff A-S1                                                                                                    | Performance Evaluation                                                                                                    | * Review *                                                                                                    |                                                                                                    |
| Kristoff<br>A-S1<br>Professional Develop   | Evaluation Workflow<br>Goals<br>Overview                                                                                                    |                                                                                                    |                                                                                                    | Previous Next                                                                                          |
|                                            | Instructio                                                                                                    |                                                                                                    |                                                                                                    | Hide                                                                                                   |
| verview<br>rimary Work<br>tesponsibilities | <ul> <li>This is the third of the three evaluations<br/>the goals will be averaged together to p<br/>fields are indicated by red asterisks.)<br/>Click [Next] to begin evaluating the first</li> </ul> | sections that receive ratings and comments. Each goal in the G<br>roduce the overall rating for this section. Remember, the entire<br>goal. | oal Plan is listed on its own page and receives a comment and a ratin<br>section receives one-third of the Overall Rating found in the evaluation | g using the five-point scale. The ratings for all of<br>a summary at the end of the process. (Required |
| nmary Work O<br>Responsibilities           | Go                                                                                                    |                                                                                                    |                                                                                                    |                                                                                                    |

**Note:** To review your goal progress and other information, select **Goal Plan** from the **Module** dropdown menu. The goal plan will open. Select the goal from the list to view its **Detail** page. To return to the evaluation, select **Performance Evaluation** from the **Module** drop-down menu. Use the left navigation panel to return to the goal that you are evaluating.

- 8. Continue clicking **Next** to review and rate your performance against all of your **Goals**. Note: Comments are required for each goal. Once you have evaluated all the goals, the **Goals Summary** page is displayed.
- 9. From the Goals Summary page, do may perform any or all of the following:
  - Click a rating to make a change to the rating.
  - Click Add to add a comment.
  - Click Edit to make changes to any comment.

| Enter or Edit Comments and Rating  |    |                          | Hide     |
|------------------------------------|----|--------------------------|----------|
| Employee self-assessment           |    |                          |          |
| Weight:<br>1/3 (33%)               |    |                          |          |
| * Overall Rating - Not Rated Yet - |    |                          |          |
| * Comments                         |    |                          |          |
| Goal                               | NA | Employee self-assessment | Comments |
|                                    |    | Rating                   |          |
| Complete my stuff                  |    | *                        |          |
|                                    |    |                          | Add      |

- 10. Click Next to display the Evaluation Summary Page.
- 11. You may perform any or all of the following:

- Click Add to add a summary comment to either the Competencies or Goals sections.
- Click Edit to make changes to the summary comments for either the Competencies or Goals sections.

| Employee self-assessment              |                                    |                                  |                   |
|---------------------------------------|------------------------------------|----------------------------------|-------------------|
| * Overall Rating - Not Rated Yet -    |                                    |                                  |                   |
| * Comments                            |                                    |                                  |                   |
|                                       |                                    |                                  |                   |
|                                       | Employee self-assessment           |                                  |                   |
| Section                               | Employee self-assessment<br>Rating | Weight                           | Comments          |
| Section Primary Work Responsibilities | Employee self-assessment<br>Rating | Weight<br>1/3 (33%)              | Comments          |
| Supervisor Competencies               | Employee self-assessment Rating    | Weight<br>1/3 (33%)<br>1/3 (33%) | Comments<br>* Add |

#### CPOD Training Department

### Submitting Your Self-Evaluation

### 1. In the Evaluation Summary Page, click Submit.

**Note:** After submitting the self-evaluation your supervisor will be able to read it. However, you cannot edit it unless you request your supervisor to set it back to draft. If your supervisor sets it back to draft only you will be able to see it and edit it. When finished, you will need to resubmit it to your supervisor.

| <b>A</b> | Performance          | Pr | ofiles | Reviews               | Goals       | Dev      | velopment         | Career  | Succession |
|----------|----------------------|----|--------|-----------------------|-------------|----------|-------------------|---------|------------|
| Per      | formance Card        | •• | Emp    | ployee<br>istoff A-S1 | /           | v        | Module<br>Perfori | mance E | valuation  |
|          | Kristoff<br>A-S1 +   |    |        | U 🕒 Subn              | nit Saved   | at 2:22: | 10 PM             |         |            |
|          | Professional Develop |    | Evalu  | ation Workflow        |             |          |                   |         |            |
|          |                      |    | Superv | /isor Performan       | ce Evaluati | on Sur   | nmary             |         |            |

### 12. Do either of the following:

• Fix any errors displayed in the Errors dialog box, or

| lame    | Error                         |  |
|---------|-------------------------------|--|
| Summary | The field Comment is not set. |  |
|         |                               |  |
|         |                               |  |
|         |                               |  |
|         |                               |  |
|         |                               |  |
|         |                               |  |
|         |                               |  |

• Enter any additional comments in the dialog box and click **OK**.

| Submit                                                              |
|---------------------------------------------------------------------|
| Enter any additional comments. They will appear on the Comment Tab. |
|                                                                     |
| ArialUnicodeMS,Arial, V 11 V BIU                                    |
| ま     ₹     ₹     ★                                                 |
| OK Cancel                                                           |

Note: If you provide a comment, it will appear on the **Comments Tab**.

13. Click **Reviews** in the **Navigation Menu** to return to the **Performance Evaluation** homepage.

| A Performance P                                                                                      | rofiles Reviews Goals Development Career Succession More -                                                                                                    |                               |
|----------------------------------------------------------------------------------------------------|----------------------------------------------------------------------------------------------------|-------------------------------|
| erformance Card                                                                                      | Employee Kristoff A-S1 * Module Performance Evaluation * Review *                                                                                                    |                               |
| Kristoff<br>A-51                                                                                     |                                                                                                    |                               |
| Professional Develop                                                                                 | Evaluation Worklow Commerts                                                                                                    |                               |
|                                                                                                    | Status Your self-evaluation has been submitted to Ryder A-DIR.                                                                                                    | summary                       |
|                                                                                                    | Submitted 😺 What's next? You will have access to your employee evaluation when your manager will release it.                                                                                                    |                               |
|                                                                                                    | Employee Informat                                                                                                    | Show                          |
| Overview                                                                                             | Overall Summ                                                                                                    | Show                          |
| Primary Work                                                                                         | Overall Rating (Self-assessment) 3.91 - Exceeds Expect                                                                                                    | ctations (4)                  |
| Responsibilities                                                                                     | Overvi                                                                                                    | Hide                          |
| Supervisor<br>Competencies<br>Accountability<br>Altimative Action, Equal<br>Employment and Diversity | Holp - Resources - Contacts<br>The self-evaluation can be a tool to stimulate constructive dialogue regarding work performance. Writing a meaningful self-evaluation pro<br>engagement in the evaluation process, which includes helping to establish the direction for future activities and assisting in continuous<br>improvement.<br>There are three sections in the epformance evaluation: Primary Work Responsibilities, Competencies and Goals. Each of the sections receives a rating on a five-point scale<br>three sections are weighted equally. The ratings of the three sections are combined to produce the Overall Rating found in the evaluation summary at the end of the process<br>move forward, click Access the Evaluation. | omotes<br>e and the<br>ss. To |

## What Happens Next?

- 1. Your supervisor will receive an e-mail notification that you have submitted your self-evaluation. They now have read-only access to your self-evaluation.
- 2. When your Supervisor finishes writing your evaluation the following things should take place:
  - Your supervisor should print your evaluation and provide it to you in a confidential envelope.
  - Your supervisor should schedule a meeting to discuss the evaluation with you.
  - If any changes need to be made to the evaluation they can be made at that time.
  - When your supervisor submits the evaluation it cannot be edited. It is finalized. Therefore, it is critical that you and your supervisor meet and discuss your evaluation before the supervisor submits it.
  - When the supervisor submits your evaluation you will receive an email notification that it was released and that you will be able to view it.
  - At this point the supervisor must **Request Acknowledgement** from you. When this is done, you will receive another email notifying you to log into the system and acknowledge your evaluation.

### Acknowledging the Evaluation

- 1. Log into the Talent Management System.
- 2. Click Acknowledge Employee Review under My Tasks. Your Performance Evaluation is displayed.
- 3. Click Acknowledge. A confirmation dialog box is displayed.

| Evaluation Workflow Comments |                                                                                      |                               |  |  |  |  |
|------------------------------|--------------------------------------------------------------------------------------|-------------------------------|--|--|--|--|
| Status                       | Your review has been released by Sam 3 Supervisor.                                   | Access the evaluation summary |  |  |  |  |
| Submitted 🔒                  | You must acknowledge the review by April 8, 2013.                                    | ,                             |  |  |  |  |
|                              | What's next? You will have completed all the required steps for your review process. |                               |  |  |  |  |

4. If necessary, enter any comments. Click **OK**.

| Evaluation Workflow | v Comments                                                             |                               |
|---------------------|------------------------------------------------------------------------|-------------------------------|
| Status              | You have completed all the required steps for your evaluation process. | Access the evaluation summary |
| Closed              |                                                                        |                               |

**Note:** All supervisors are required to submit completed evaluations of their direct reports. Therefore, if for any reason you are unable to acknowledge the evaluation, your supervisor is empowered to acknowledge on your behalf.

### **Printing Your Evaluation**

A PDF version of the employee's performance evaluation can be saved and/or printed.

- 1. Click the **Printer** icon E. The **Print Options** menu is displayed.
- 2. Check the items you'd like to view in the PDF.
- 3. Click Print. A PDF file opens up. (Make sure your pop-up blocker is turned off.)

Different browsers use different Adobe Acrobat readers; therefore, if you have trouble printing or saving the .pdf please contact the <u>IT Service Desk.</u>